## **DAFTAR GAMBAR**

| Gambar 2. 1 Raspberry Pi 3 Model B            | 5  |
|-----------------------------------------------|----|
| Gambar 2. 2 Micro SD Card                     | 5  |
| Gambar 2. 3 Power Bank                        | 6  |
| Gambar 2. 4 Sensor HMC5883L                   | 6  |
| Gambar 2. 5 Earphone                          | 7  |
| Gambar 2. 6 Microphone Clip On                | 7  |
| Gambar 2. 8 USB Sound card                    | 8  |
| Gambar 3. 1 Gambaran Sistem Saat ini          | 10 |
| Gambar 3. 2 Konsep Pembangunan Sistem Baru    | 11 |
| Gambar 3. 3 Flowchart dari Sistem Usulan      | 12 |
| Gambar 3. 4 Arah Mata Angin                   | 13 |
| Gambar 4. 1 Tahap Instalasi OS Raspbian       | 17 |
| Gambar 4. 2 Label disk yang akan diinstal     |    |
| Gambar 4. 3 Instal OS Raspbian                |    |
| Gambar 4. 4 Proses Instalasi OS Raspbian      | 19 |
| Gambar 4. 5 Instal OS berhasil                | 19 |
| Gambar 4. 6 Advanced Options                  | 20 |
| Gambar 4. 7 Mengaktifkan SSH Instal OS        | 20 |
| Gambar 4. 8 Finishing                         | 20 |
| Gambar 4. 9 tighttvncserver xrdp              | 21 |
| Gambar 4. 10 Setting IP                       | 21 |
| Gambar 4. 11 Masuk menggunakan Remote Dekstop | 22 |
| Gambar 4. 12 Masukkan Username & Password     | 22 |
| Gambar 4. 13 Insatll Driver Linux             | 23 |
| Gambar 4. 14 File Blacklist                   | 23 |
| Gambar 4. 15 Pengecekan Sensor                | 24 |
| Gambar 4. 16 pengecekan Sound Card            | 24 |
| Gambar 4. 17 Sudo Raspi Config                | 25 |
| Gambar 4. 18 Advanced Options                 | 25 |

| Gambar 4. 19 Audio                                         | 25 |
|------------------------------------------------------------|----|
| Gambar 4. 20 Audio Output                                  | 26 |
| Gambar 4. 21 Finishing                                     | 26 |
| Gambar 4. 22 Mengatur Volume                               | 26 |
| Gambar 4. 23 Cek Speaker                                   | 27 |
| Gambar 4. 24 Rekaman Suara                                 | 27 |
| Gambar 4. 25 Instal Pocketsphinx                           | 28 |
| Gambar 4. 26 File.txt                                      | 28 |
| Gambar 4. 27 Tools Pocketshinx                             | 29 |
| Gambar 4. 28 Hasil Upload File poketsphinx                 | 29 |
| Gambar 4. 29 Copy Link Address                             |    |
| Gambar 4. 30 Download File                                 |    |
| Gambar 4. 31 Hasil Extract                                 | 31 |
| Gambar 4. 32 Instal Pico                                   |    |
| Gambar 4. 33 Instal Judy                                   | 31 |
| Gambar 4. 34 Nilai Otomatis HMC5883L                       |    |
| Gambar 4. 35 mencari arah kiblat dengan Push Button        |    |
| Gambar 4. 36 Input suara                                   |    |
| Gambar 4. 37 Output suara                                  |    |
| Gambar 4. 38 Tampilan hasil pengucapan kata kunci "SYSTEM" |    |
| Gambar 4. 39 Mulai mencari arah kiblat                     | 34 |
| Gambar 4. 40 Sudah berada di arah kiblat                   | 34 |